## Access to Schoology for Parents

If you are a parent logging into Schoology using the parent code, please refer to the instructions below. (Schoology.com)

For help with problems beyond signing in, please refer to <u>Schoology's help page at this link</u>.

If you HAVE NOT signed in to Schoology before, you will have to create an account. \*\*\*Note: If you do have a Schoology log in, then please log on at Schoology.com and skip to step: 7

Step 1. Click on "Sign Up" in the top right hand corner.

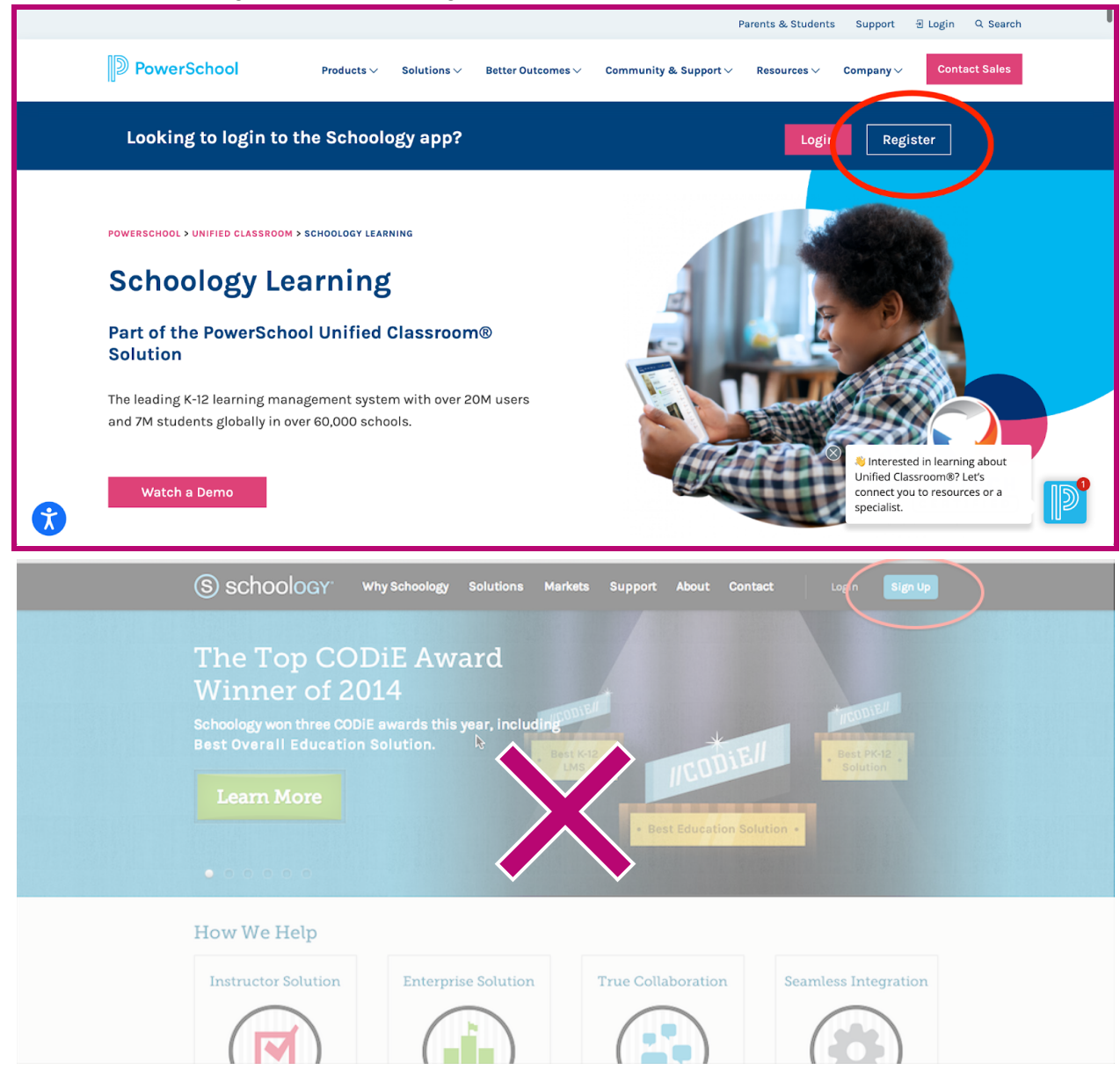

Step 2: Click on the "Parent Tab"

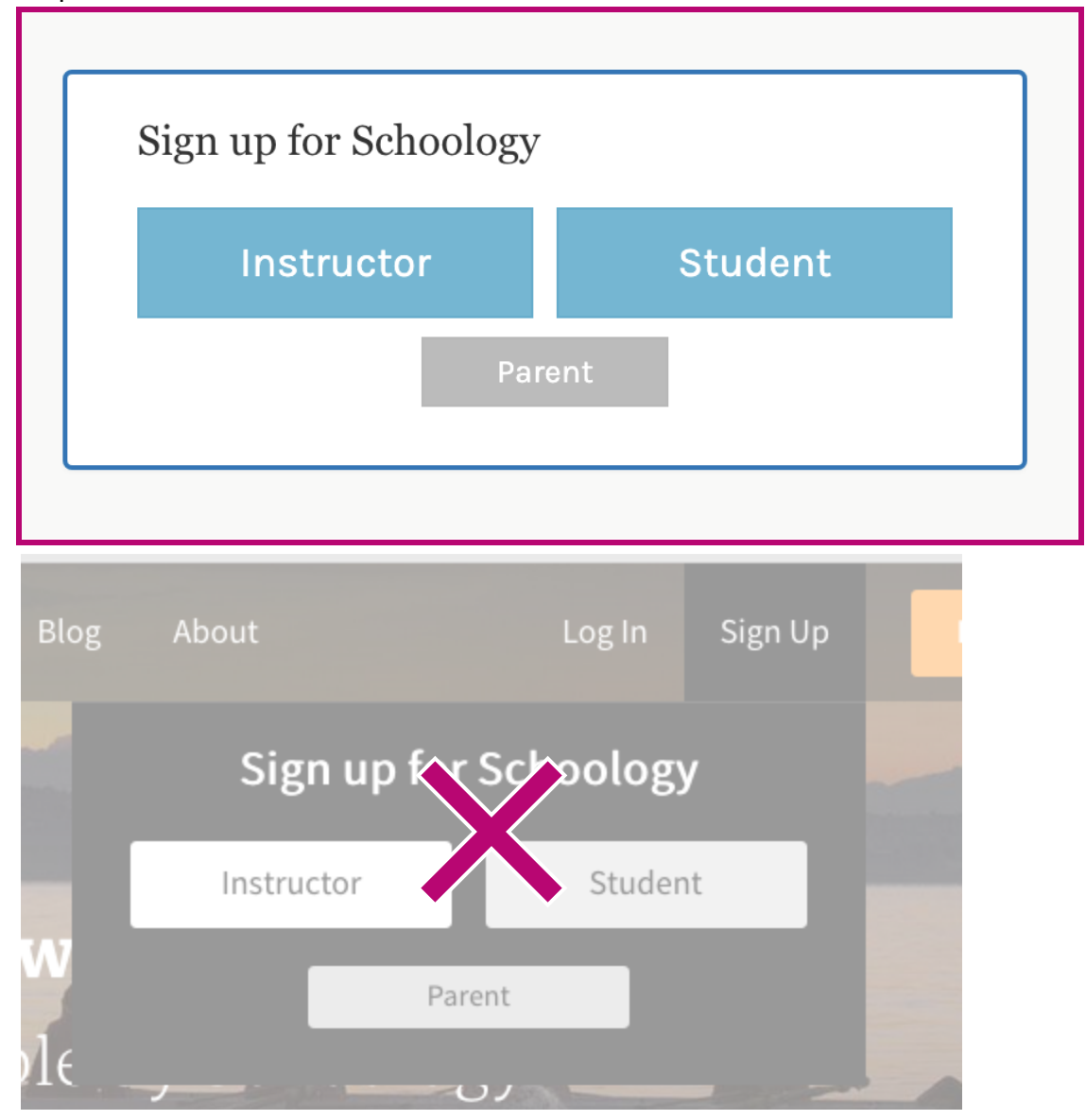

Step 3: Enter the Parent Code you were given by the teacher.

\*\*\*\*Note: this is NOT the class code that the students use. This will give you VIEW ONLY privileges to the class.

| PZ9V-K9GM-VJ32                                            |
|-----------------------------------------------------------|
|                                                           |
| Enter the access code provided by your child's instructor |

Step 4: Schoology will ask you for an email address and a password.

| Sign up for Schoology                                | 7 Bad                              |
|------------------------------------------------------|------------------------------------|
| PZ9V-K                                               | 9GM-VJ32                           |
| First Name                                           | Last Name                          |
| Email or Username                                    |                                    |
| Password                                             |                                    |
| Confirm Password                                     |                                    |
| Receive periodic Schoolog                            | gy updates                         |
| By clicking Register, you<br>Policy and Terms of Use | are agreeing to our <b>Privacy</b> |
| Reg                                                  | ister                              |

Please enter it, and you will be brought to this page.

On this page, click the tab in the top right hand corner. You will see your name as well as your student's name. Click on your student's name.

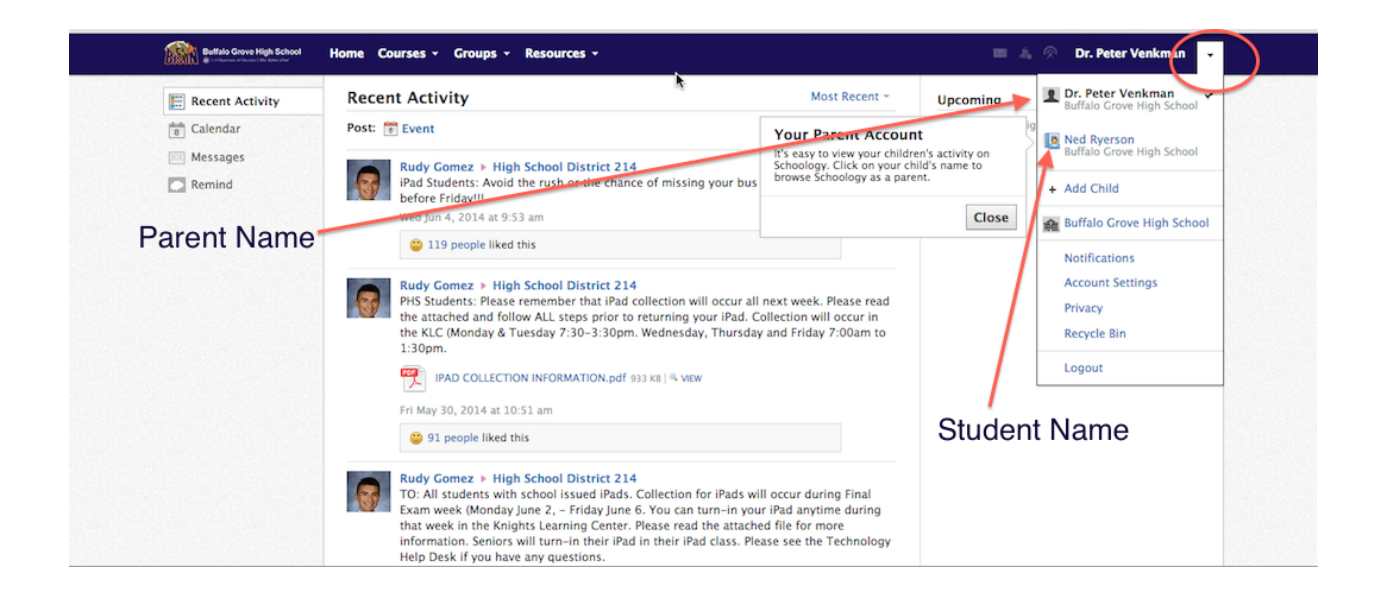

Step 5: Once you click on your student's name, you should be able to click on "Courses" at the top of the page, and a list of the student's courses will be available.

Click on the course you wish to view.

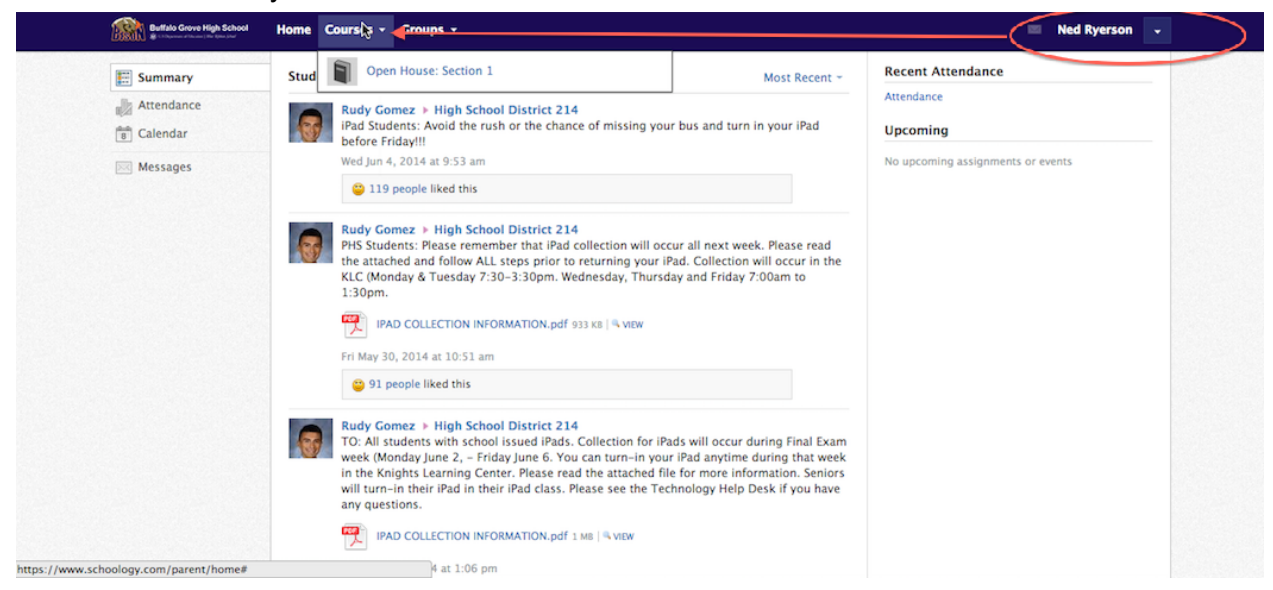

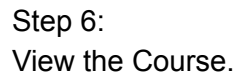

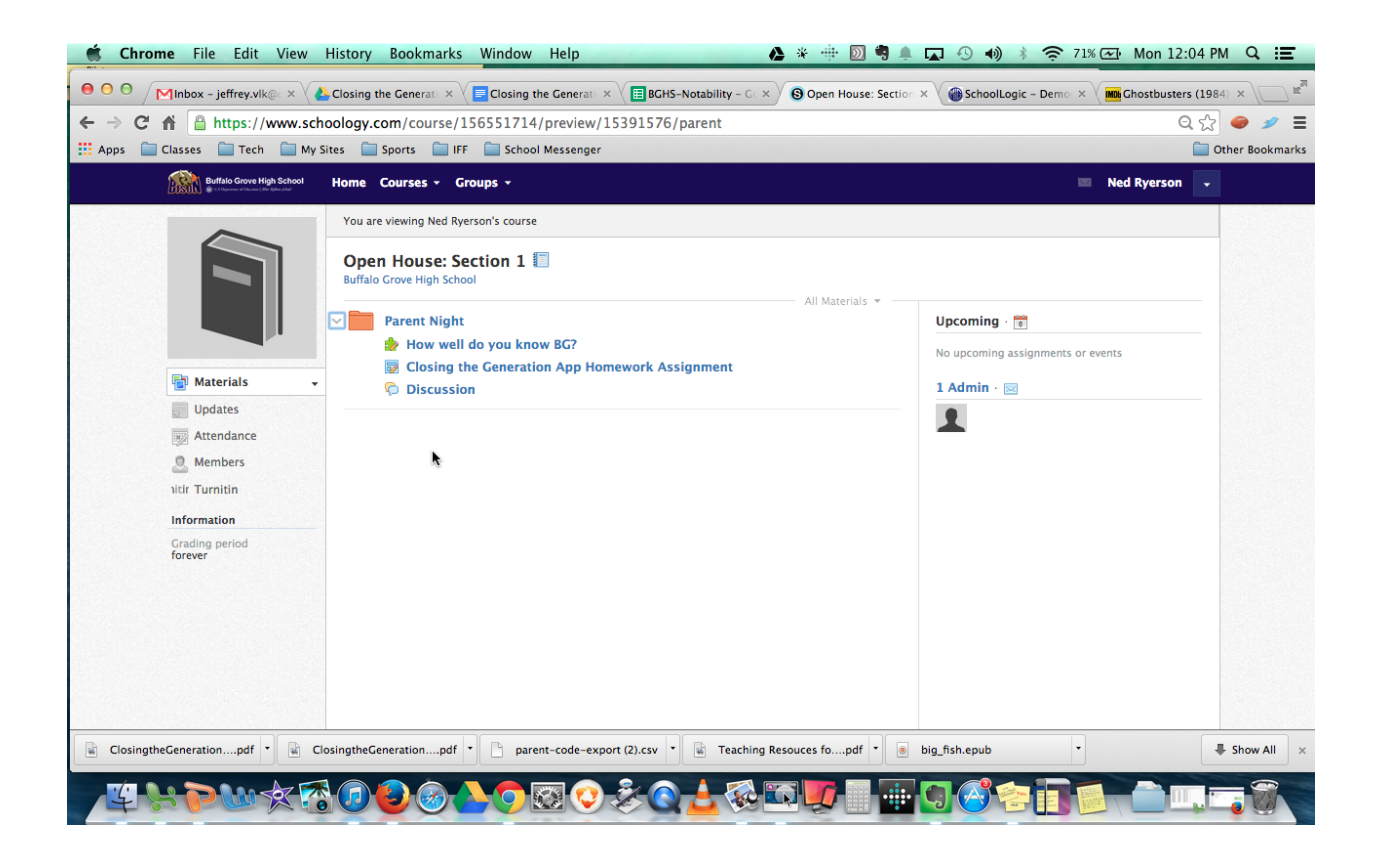

## Step 7:

\*\*\*After completing steps 1-6, THIS IS ONLY NECESSARY IF YOU WANT TO ADD MULTIPLE STUDENTS TO YOUR LOG IN.

Click on the Tab in the top right corner and click on +Add Child.

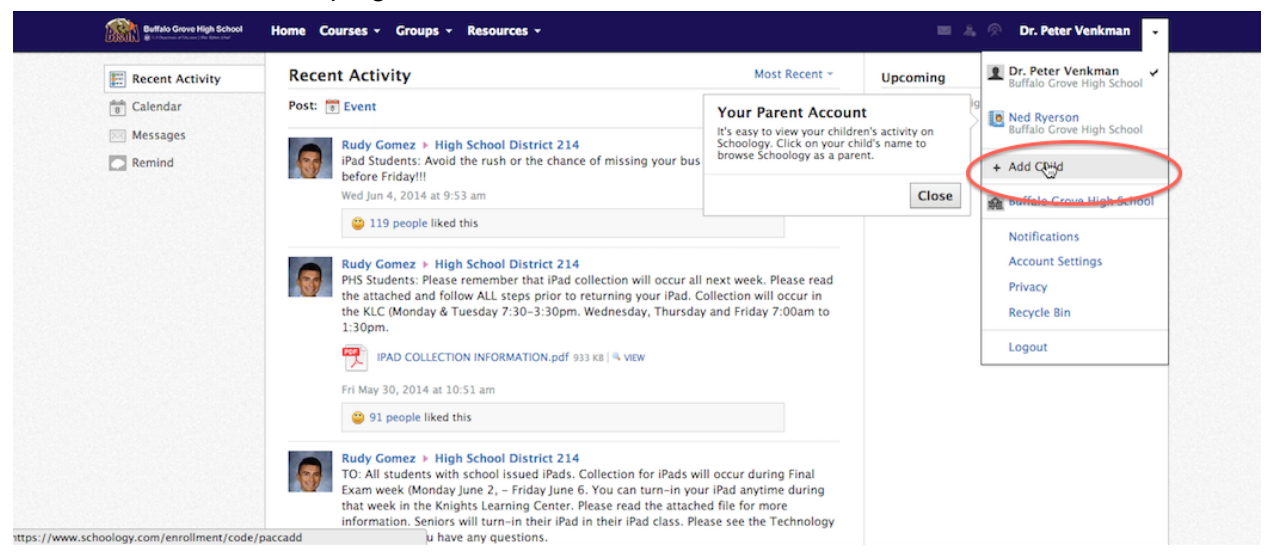

| Buffalo Grove High School         | Home Courses - Groups - Resources -                                                                                                    |                                                                                       | = A               | 🔗 Dr. Peter Venkman 👻                          |
|-----------------------------------|----------------------------------------------------------------------------------------------------|---------------------------------------------------------------------------------------|-------------------|------------------------------------------------|
| Recent Activity                   | Recent Activity                                                                                                    | Most Recent +                                                                         | Upcoming          | Dr. Peter Venkman<br>Buffalo Grove High School |
| 8 Calendar                        | Post: 👸 Event                                                                                                    |                                                                                       | No upcoming assig | Ned Ryerson                                    |
| Messages                          | Rudy Gomez > H Add Child                                                                                                    | ×                                                                                     |                   | Buffalo Grove High School                      |
| Remind                            | iPad Students: And<br>before Friday                                                                                                    |                                                                                       |                   | + Add Child                                    |
|                                   | Wed Jun 4, 2 14 at                                                                                                    |                                                                                       | <b>)</b>          | Buffalo Grove High School                      |
|                                   | Use Code Cancel                                                                                                    |                                                                                       |                   | Notifications                                  |
|                                   | Rudy Gomez > Nigh School Drawler 214                                                                                                    |                                                                                       |                   | Account Settings                               |
|                                   | PHS Students: Please remember that iPad collection will occur all r<br>the attached and follow ALL steps prior to returning your iPad. Co                                                                                                    | lection will occur in                                                                 |                   | Privacy                                        |
|                                   | the KLC (Monday & Tuesday 7:30-3:30pm. Wednesday, Thursday 1:30pm.                                                                                                    | and Friday 7:00am to                                                                  |                   | Recycle Bin                                    |
|                                   | IPAD COLLECTION INFORMATION.pdf 933 KB   4 VIEW                                                                                                    |                                                                                       |                   | Logout                                         |
|                                   | Fri May 30, 2014 at 10:51 am                                                                                                    |                                                                                       |                   |                                                |
|                                   | 91 people liked this                                                                                                    |                                                                                       |                   |                                                |
|                                   | Rudy Gomez > High School District 214<br>TO: All students with school issued iPads. Collection for IPads will<br>Exam week (Monday June 2, - Friday June 6. You can turn-in your<br>that week in the Knights Learning Center. Please read the attacher<br>information. Seniors will turn-in their iPad in their iPad class. Plea<br>Help Desk if you have any questions. | occur during Final<br>iPad anytime during<br>d file for more<br>se see the Technology |                   |                                                |
| av schoology com/enrollment/code/ | LECTION INFORMATION.pdf 1 MB                                                                                                    |                                                                                       |                   |                                                |

## Step 8: Add the code for your student's class. Repeat to add additional students.